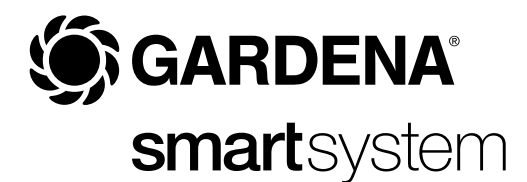

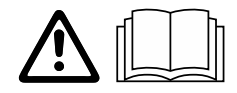

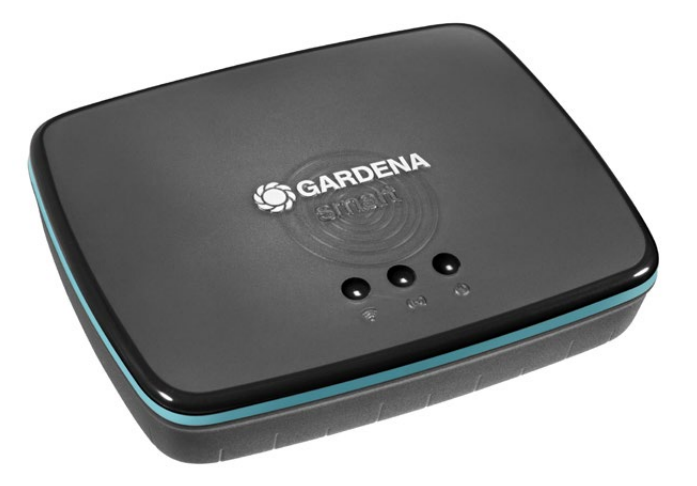

en Operator's manual smart Gateway

## **GARDENA** smart Gateway

| 1. SAFETY WARNINGS   |
|----------------------|
| 2. FUNCTION          |
| 3. INITIAL OPERATION |
| 4. OPERATION         |
| 5. MAINTENANCE       |
| 6. STORAGE           |
| 7. TROUBLESHOOTING   |
| 8. TECHNICAL DATA    |
| 9. WARRANTY/SERVICE  |
| 10. DISPOSAL         |

For safety reasons, children and young people under 16 as well as anyone who is not familiar with these operating instructions should not use the product. Persons with reduced physical or mental abilities may use the product only if they are supervised or instructed by a responsible person. Children must be supervised to ensure that they do not play with the product. Never operate the product when you are tired, ill or under the influence of alcohol, drugs or medicine.

### Intended use:

The **GARDENA smart Gateway** is intended for private use in domestic and hobby gardens for automatic control of smart system products by the **GARDENA smart App**.

The **GARDENA smart Gateway** is controlled and operated by the **GARDENA smart App**.

## **1. SAFETY WARNINGS**

### **IMPORTANT!**

Read the operator's manual carefully before use and keep for future reference.

### DANGER! Risk of suffocation!

Small parts can be easily swallowed. There is also a risk that the polybag can suffocate toddlers.

→ Keep toddlers away when you assemble the product.

### DANGER! Risk of cardiac arrest!

This product generates an electromagnetic field while it operates. This electromagnetic field may affect the functionality of active or passive medical implants (e.g. pacemakers), which may result in serious injury or death.

- → Consult your doctor and the manufacturer of your implant before using this product.
- → After using the product, disconnect the mains plug from the mains socket.

Do not open the product.

Only use the product with the included accessories.

Protect the power supply unit from moisture when connected.

The product can be used in the temperature range 0 °C to +40 °C.

Don't use cables – connecting the products to external/outdoor interfaces.

Short Range Device Antennas and Wi-Fi Antenna are installed in the product.

Power over Ethernet is not possible.

### **2. FUNCTION**

### **LED-Display:**

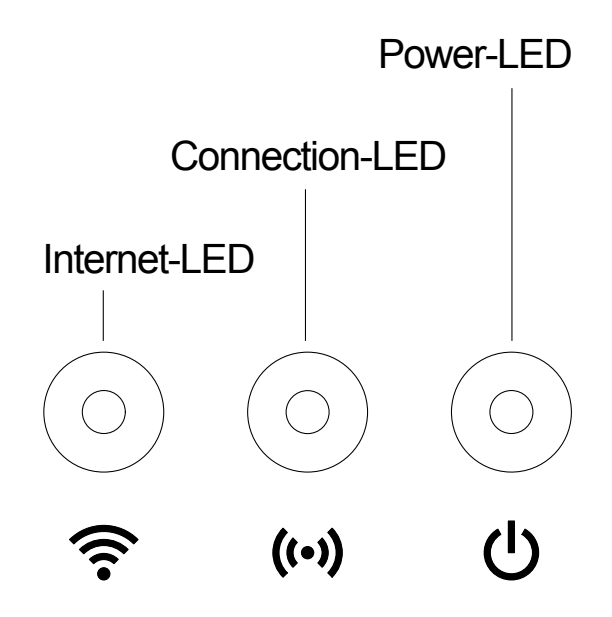

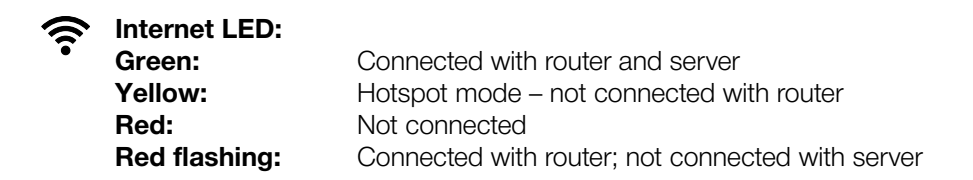

## ((•)) Connection LED:

| Green flashing:  | Receiving data |
|------------------|----------------|
| Yellow flashing: | Sending data   |

U Power LED: Green:

| Booting                        |
|--------------------------------|
| 1. Factory reset running       |
| 2. Error (restart required)    |
| Software update                |
| Fatal error (restart required) |
|                                |

Power On

### **Contents:**

- smart Gateway
- Power supply unit
- Ethernet-cable

### To update the firmware of the smart Gateway:

An Internet connection is required for installation of the gateway. To be able to use all functions of the gateway we recommend to update the firmware.

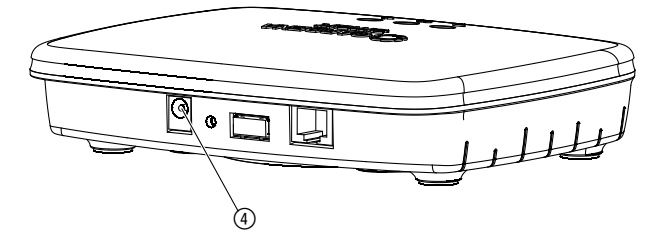

- 1. Connect the power supply unit to a mains socket.
- 2. Connect the power supply cable to the plug socket ④ of the gateway.
- 3. Connect the gateway with the provided network cable to your router. The software for your gateway is now being updated. This process can take up to 15 minutes (depending on your Internet connection). Once the Internet-LED and the Power LED permanently illuminate green, the gateway is up to date.

The gateway can now be included in the smart App. You can continue to use the LAN cable for this or include it now via WLAN.

Now you can choose the location of the gateway.

### The correct location for the gateway:

- We recommend installing the gateway near the garden window.
- Only use the product indoors.
- Do not use in cellar or nearby metal plates or engines.
- Radio transmission may be disturbed by external influences such as electric motors or defective electrical devices.
- The radio range may be restricted in buildings (e.g. by reinforced concrete walls) or outdoors (e.g. by high humidity).
- Avoid the influence of moisture, dust, sunlight or other heat radiation.

### To mount the gateway on the wall (optional):

The two screws (not supplied) for attaching the gateway have to be screwed into place **A** horizontally 75 mm/**B** vertically 50 mm apart and the screw head diameter must not exceed 8 mm.

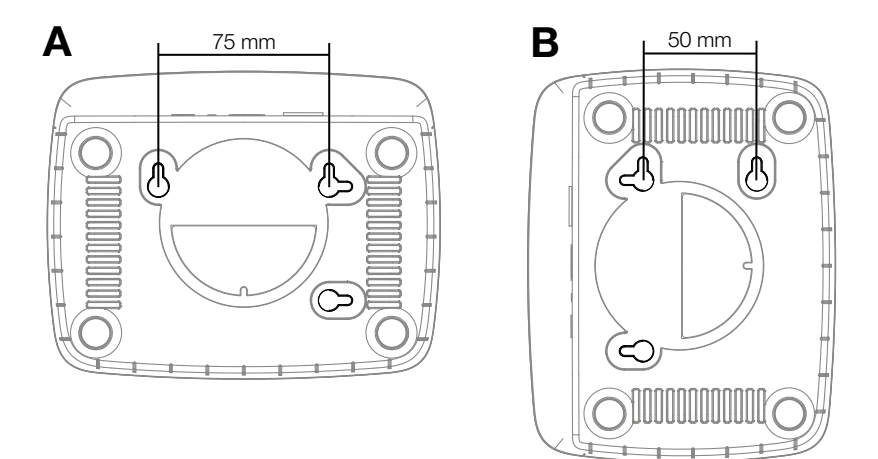

- 1. Screw the screws into the wall **A** 75 mm/**B** 50 mm apart.
- 2. Attach the gateway.

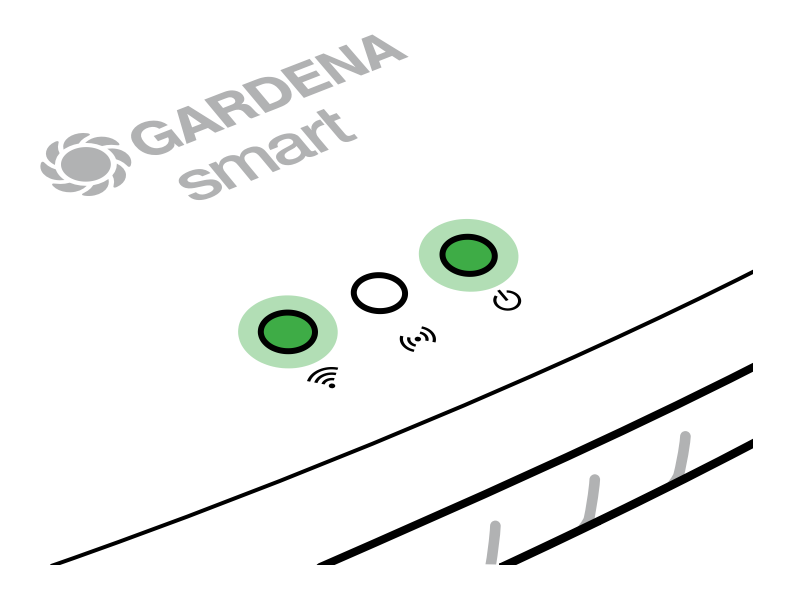

- 1. Download the **GARDENA smart App** from the App Store (Apple) or from Google Play.
- 2. Follow the instructions in the app.

### To connect to a Wi-Fi network:

The LAN cable must be unplugged in order to activate the configuration network (yellow Internet LED illuminates). If it illuminates still red, briefly push the reset button ⑦.

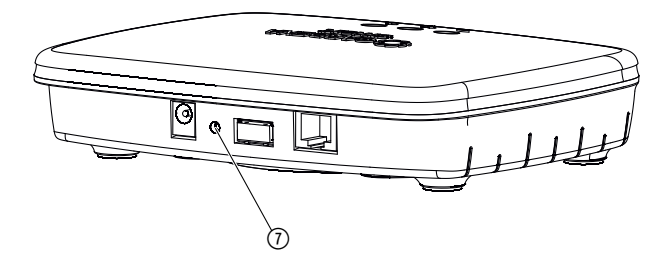

The configuration network is activated as long as the Internet LED permanently illuminates yellow.

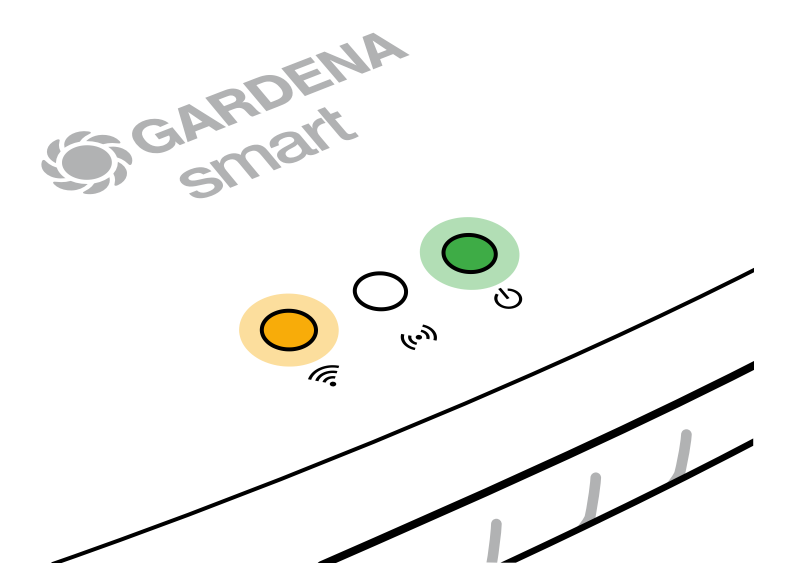

The configuration network remains active for 15 minutes. After the 15 minutes have elapsed, the configuration network can be reactivated by briefly pushing the reset button ⑦.

### To configure the Wi-Fi network with an iOS device (iPhone, iPad):

- 1. Download the **GARDENA smart App** from the App Store (Apple).
- 2. Follow the instructions in the app.

|    | Apple HomeKit code on<br>bottom of gateway available                                                        | Apple HomeKit code not<br>available on bottom of gateway                                                                    |  |
|----|----------------------------------------------------------------------------------------------------|----------------------------------------------------------------------------------------------------|--|
| 1. | Wait until the Internet LED lights<br>up yellow permanently<br>(the configuration network is<br>activated). | Open the <b>GARDENA smart App</b><br>and follow the instructions for initial<br>setup.                                      |  |
|    | If the Internet LED is red, briefly press the reset button to activate the configuration network.           |                                                                                                    |  |
| 2. | Open the <b>Apple Home App</b><br>(located by default on your<br>mobile iOS device).                        | Then go under in the<br><b>GARDENA smart App</b> :<br>Settings → SmartHome                                                  |  |
|    |                                                                                                    | The Apple HomeKit setup code will now be displayed.                                                                         |  |
| 3. | Choose "Include device".                                                                                    | Make a note of this code<br>( <b>Info:</b> the code remains permanently<br>the same and belongs firmly to your<br>gateway). |  |

|    | Apple HomeKit code on<br>bottom of gateway available                            | Apple HomeKit code not<br>available on bottom of gateway                                                            |  |
|----|---------------------------------------------------------------------------------|----------------------------------------------------------------------------------------------------|--|
| 4. | Scan the HomeKit label <b>on the bottom of the gateway</b> .                    | Wait until the Internet LED lights up yellow permanently (the configuration network is activated).                  |  |
|    |                                                                                 | If the Internet LED is red, briefly press the reset button to activate the configuration network.                   |  |
| 5. | Wait until the Internet LED<br>and the Power LED light up<br>permanently green. | Open the <b>Apple Home App</b><br>(located by default on your<br>mobile iOS device) and follow<br>the instructions: |  |
|    |                                                                                 | – Add device                                                                                                    |  |
|    |                                                                                 | <ul> <li>Code missing or<br/>cannot be scanned</li> </ul>                                                           |  |
|    |                                                                                 | – Enter manual code                                                                                                 |  |
| 6. | The gateway can now be integrated into the <b>GARDENA smart App</b> .           | Wait until the Internet LED and the<br>Power LED light up permanently<br>green.                                     |  |

# To configure a WLAN network using an Android device or a web app (https://smart.gardena.com):

Wait until the Internet LED illuminates yellow permanently (the configuration network is activated).

To establish a connection via Wi-Fi, you need your Gateway ID. The Gateway ID can be read on the sticker on the underside of the gateway. You will also need the password for your Wi-Fi network.

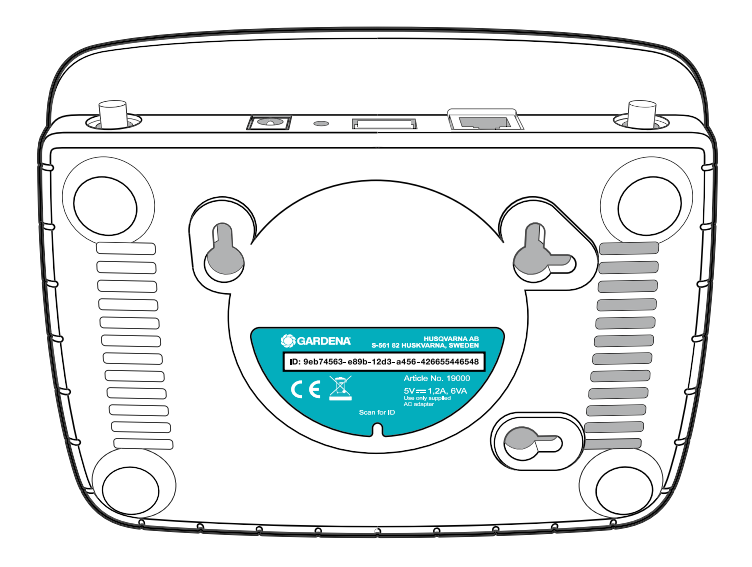

1. Connect to the GARDENA configuration network. To do this, go to the Wi-Fi settings on your smartphone, tablet or computer. *The gateway should now be displayed there as an available Wi-Fi network.* 

The network name starts with "GARDENA\_config.xxxx".

- 2. Connect to this network.
- 3. Open the URL:

### http://10.0.0.1

in your preferred Internet browser. (Also, make sure JavaScript is activated and browser cookies are accepted, in order to display the page correctly. Connecting the gateway is not supported by Internet Explorer. Please use a different browser e.g. Safari/Google Chrome.) *You should now see the Gateway Interface.* 

### Gateway ID: 9eb74563-e89b-12d3-a456-426655446548

Password Gateway Interface: 9eb74563

- 4. Login using the first eight digits of your Gateway ID as the password (see graphic). The Gateway ID is located on the bottom side of the gateway.
- 5. Under **WLAN Network**, select your own WLAN network that you want to use to connect the gateway to the Internet.
- 6. Enter your own Wi-Fi network password and confirm your settings.
- 7. Wait until the Internet LED and the Power-LED permanently illuminate green. The gateway can now be included in the GARDENA smart App.

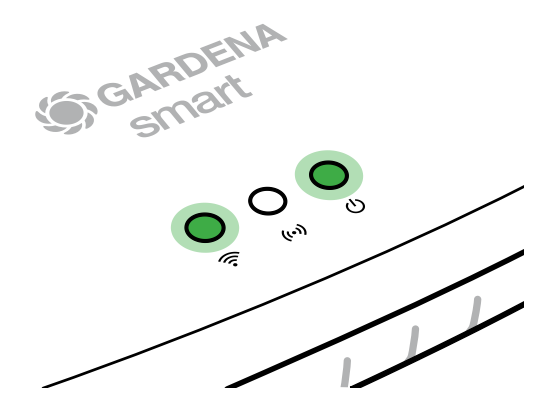

**Note:** Because the GARDENA configuration network does not have its own Internet access, your smartphone/tablet may automatically leave the GARDENA configuration network or displays an error message. In this case, you must allow a connection without Internet access to be maintained in the settings of your smartphone/tablet.

## **4. OPERATION**

## To operate with the GARDENA smart App:

You can use the **GARDENA smart App** to control all **GARDENA smart system products** from anywhere at any time. The free **GARDENA smart App** is available on the App Store (Apple) and on Google Play.

You can integrate all **GARDENA smart system** products via the app. To do so, follow the instructions in the app.

## Factory Reset:

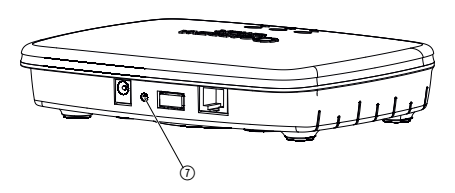

The smart Gateway will be reset to the factory settings (not deleted from an existing Gardena smart system account).

You may need to use the reset function if for example you want to link your gateway to a new Wi-Fi network.

- 1. Disconnect the gateway from the power supply.
- 2. Push and hold down the Reset key ⑦; while you reconnect the gateway to the mains, until the Power-LED lights up yellow.
- 3. Release the reset button () and start the initial operation (see 3. INITIAL OPERATION).
- 4. Wait until the power LED lights green. *This may take up to 15 minutes.*

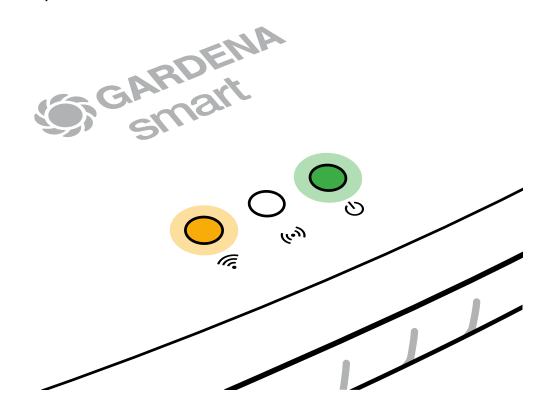

### **5. MAINTENANCE**

### To clean the gateway:

No caustic/abrasive cleaning agents should be used.

 $\rightarrow\,$  Clean gateway with a damp cloth (do not use solvent).

## 6. STORAGE

### To put into storage:

### The product must be stored away from children.

 $\rightarrow$  Do not store the product outdoors if not in use.

## 7. TROUBLESHOOTING

### **Problem:**

The internet LED flashes red.

### **Possible Cause:**

The gateway does not reach the required ports.

### **Remedy:**

Outgoing connections from the gateway must be able to reach the following ports in the Internet and/or your Router. (Usually no configuration needs to be changed, this list is a reference for advanced users.):

- 53 TCP / UDP (DNS)
- 67/68 UDP (DHCP)
- 123 TCP / UDP (NTP)
- 80 TCP (HTTP)
- 443 TCP (HTTPS)

Should you experience any faults, you can find some frequently asked questions at this link:

### www.gardena.com

### NOTE:

Repairs must only be done by GARDENA service departments or specialist dealers approved by GARDENA.

→ For any other malfunctions please contact the GARDENA service department.

### 8. TECHNICAL DATA

| smart Gateway                            | Unit       | Value                           |
|------------------------------------------|------------|---------------------------------|
| Operation temperature range<br>(indoors) | °C         | 0 to +40                        |
| Internal SRD:                            |            |                                 |
| Frequency range                          | MHz        | 863 - 870                       |
| Maximum power                            | mW         | 25                              |
| Free field radio range                   | m (approx. | ) 100                           |
| Wi-Fi                                    |            |                                 |
| Frequency range                          | MHz        | 2400 - 2483,5                   |
| Maximum power                            | mW         | 100                             |
| Standards supported                      |            | IEEE 802.11b/g/n                |
| Ethernet                                 |            |                                 |
| Port                                     |            | 1 LAN port via RJ45 socket      |
| Data connection                          |            | Standard Ethernet 10/100 Base-T |
| Power supply unit                        |            |                                 |
| Mains voltage                            | V (AC)     | 100 – 240                       |
| Mains frequency                          | Hz         | 50 – 60                         |
| Max. output voltage                      | V (DC)     | 5                               |
| Rated output current                     | А          | 1                               |
| Input ratings of the gateway unit        | V (DC) / A | 5/1                             |
| Dimensions (W x H x D)                   | mm         | 57 x 128 x 58                   |
| Weight                                   | g          | 120                             |

## **Declaration of Conformity:**

Hereby, GARDENA Manufacturing GmbH declares that the radio equipment type (Art. 19000/19005) is in compliance with directive 2014/53/EU.

The full text of the EC declaration of conformity is available at the following internet address:

### www.gardena.com

## 9. WARRANTY/SERVICE

### 9.1 Product registration:

Please register your product at gardena.com/registration.

## 9.2 Service:

Please find the current contact information of our service on the back page and online:

United Kingdom: https://www.gardena.com/uk/support/advice/contact/

USA: https://us.gardena.com/pages/contact

Canada: https://www.gardena.com/ca-en/c/support/contact

Australia: https://www.gardena.com/au/support/advice/contact/

New Zealand: https://www.gardena.com/nz/support/advice/contact/

South Africa: https://www.gardena.com/za/support/contact/

Other countries: https://www.gardena.com/int/c/support/contact

### Disposal of the gateway:

(according to Directive 2012/19/EU)

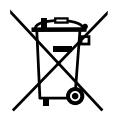

The product must not be disposed of to normal household waste. It must be disposed of in line with local environmental regulations.

### **IMPORTANT!**

Dispose of the product through or via your municipal recycling collection centre.

### **Open Source Software:**

This device contains open source software. GARDENA hereby offers to deliver, upon request, a copy of the complete corresponding source code for the copyrighted open source software packages used in this product for which such offer is requested by the respective licenses. This offer is valid up to three years after product purchase to anyone in receipt of this information. To obtain the source code, please write in English, German or French to:

### smart.open.source@husqvarnagroup.com

### **Trademark Attribution:**

Apple and the Apple logo are trademarks of Apple Inc., registered in the U.S. and other countries. App Store is a service mark of Apple Inc. registered in the U.S. and other countries.

Google and the Google Play logo are trademarks of Google LLC.

Other trademarks and trade names are those of their respective owners.

#### Deutschland / Germany

GARDENA Manufacturing GmbH Central Service Hans-Lorenser-Straße 40 D-89079 Ulm Produktfragen: (+49) 731 490-123 Reparaturen: (+49) 731 490-290 www.gardena.com/de/kontakt

#### Albania

KRAFT SHPK Autostrada Tirane-Durres Km 7 1051 Tirane Phone: (+355) 69 877 7821 info@kraft.al

#### Argentina

ROBERTO C. RUMBO S.R.L. Predio Norlog Lote 7 Benavidez. ZC: 1621 **Buenos Aires** Phone: (+54) 11 5263-7862 ventas@rumbosrl.com.ar

#### Armenia

AES Systems LLC Marshal Babajanyan Avenue 56/2 0022 Yerevan Phone: (+374) 60 651 651 masisohanyan@icloud.com

#### Australia

Husqvarna Australia Pty. Ltd. Locked Bag 5 Central Coast BC NSW 2252 Phone: (+ 61) (0) 2 4352 7400 customer.service@husqvarna.com.au

## Austria / Österreich Husqvarna Austria GmbH

Industriezeile 36 4010 Linz Tel.: (+43) 732 77 01 01-485 www.gardena.com/at/service/beratung/ kontakt/

#### Azerbaijan

Azerbaijan Progres Xüsusi Firması Aliyar Aliyev 212, Baku, Azerbaijan Sales: +994 70 326 07 14 Aftersales: +994 77 326 07 14 www.progress-garden.az info@progress-garden.az

#### Bahrain

M.H. Al-Mahroos BUILDING 208, BLOCK 356, ROAD 328 Salhiva Phone: +973 1740 8090 almahroos@almahroos.com

#### Belarus / Беларусь

000 «Мастер Гарден» 220118, г. Минск, улица Шаранговича, дом 7а Тел. (+375) 17 257 00 33 mg@mastergarden.by

#### Belgium

Husavarna Belgium ny Gardena Division Leuvensesteenweg 542 Planet II F 1930 Zaventem België

#### Bosnia / Herzegovina

Silk Trade d.o.o. Poslovna Zona Vila Br. 20 Phone: (+387) 61 165 593 info@silktrade.com.ba

#### Brazil

Nordtech Maguinas e Motores Ltd. Avenida Juscelino Kubitschek de Oliveira Curitiba 3003 Brazil Phone: (+55) 41 3595-9600 contato@nordtech.com.br www.nordtech.com.br

### Bulgaria

AGROLAND България АД бул. 8 Декември, № 13 Офис 5 1700 Студентски град София Тел.: (+359) 24 66 6910 info@agroland.eu

#### Canada / USA

GARDENA Canada Ltd. 125 Edgeware Road Unit 15 A Brampton L6Y 0P5 ON. Canada Phone: (+1) 905 792 93 30 gardena.customerservice@ husqvarnagroup.com

#### Chile

REPRESENTACIONES JCE S.A. AV. DEL VALLE NORTE 857 PISO 4 HUFCHURABA, SANTIAGO, CHILF Phone: (+ 56) 2 2414 2600 contacto@ice.cl

#### China

Husqvarna (Shanghai) Management Co., Ltd. 富世华(上海)管理有限公司 3F, Beng Square B, No 207, Song Hong Rd., Chang Ning District, Shanghai, PRC. 200335 上海市长宁区淞虹路207号明 基广场B座3楼, 邮编: 200335

#### Colombia

Equipos de Toyama Colombia SAS Cra. 68 D No 25 B 86 Of. 618 Edificio Torre Central Bonota Phone: +57 (1) 703 95 20 / +57 (1) 703 95 22 servicioalcliente@toyama.com.co www.toyama.com.co

#### Costa Rica

Exim CIA Costa Rica Calle 25A, B°. Montealegre Zapote San José Costa Rica Phone: (+506) 2221-5654 (+506) 2221-5659 eximcostarica@gmail.com

#### Croatia

Husovarna Austria GmbH Industriezeile 36 4010 L inz Phone: (+43) 732 77 01 01-485 service.gardena@husqvarnagroup.com

#### Cyprus

Pantelis Papadopoulos S.A. 92 Athinon Avenue Athens 10442 Greece Phone: (+30) 21 0519 3100 infocy@papadopoulos.com.gr

#### Czech Republic

Gardena Service Center Vrbno c/o Husqvarna Manufacturing CZ s.r.o. Jesenická 146 79326 Vrbno pod Pradedem Phone: 800 100 425 servis@gardena.cz

#### Denmark

GARDENA DANMARK Leirvei 19. st. 3500 Værløse Tlf.; (+45) 70 26 47 70 gardenadk@husgvarnagroup.com www.gardena.com/dk

### Dominican Republic

BOSQUESA, S.R.L Carretera Santiago Licey Km. 5 ½ Esquina Copal II. Santiago De Los Caballeros 51000 Dominican Republic Phone: (+1) 809-562-0476 contacto@bosquesa.com.do

#### Eavpt

Universal Agencies Co 26, Abdel Hamid Lotfy St. Giza Phone: (+20) 3 761 57 57

#### Estonia Husqvarna Eesti OÜ Valdeku 132 EE-11216 Tallinn info@gardena.ee

Finland Oy Husqvarna Ab Juurakkotie 5 B 2 01510 Vantaa www.gardena.fi

#### France

Husovarna France 9/11 Allée des pierres mayettes 92635 Gennevilliers Cedex France http://www.gardena.com/fr N° AZUR: 0 810 00 78 23 (Prix d'un appel local)

#### Georgia

Transporter LLC #70, Beliashvili street 0159 Tbilisi, Georgia Number: (+995) 322 14 71 71 info@transporter.com.ge www.transporter.com.ge

#### Service Address and Importer to Great Britain

Husqvarna UK Ltd Preston Road Aycliffe Industrial Park Newton Aycliffe County Durham DI 5 6UP Phone: (+44) (0) 344 844 4558 info.gardena@husqvarna.co.uk

Greece Π.ΠΑΠΑΔΟΠΟΥΛΟΣ ΑΕΒΕ Λεωφ. Αθηνών 92 Αθήνα T.K.104 42 Ελλάδα Τηλ. (+30) 210 5193 100 info@papadopoulos.com.gr

#### Hong Kong

Tung Tai Company 151-153 Hoi Bun Road Kwun Tong Kowloon Hong Kong Phone: (+852) 3583 1662 admin@tungtaico.com

Hungary Husqvarna Magyarország Kft. Ezred u. 1 – 3 1044 Budapest Phone: (+36) 1 251-4161 vevoszolgalat.husqvarna@husqvarna.hu

### Iceland BYKO ehf.

Skemmuveni 2a 200 Kópavogur Phone: (+354) 515 4000 byko@byko.is

MHG Verslun ehf Víkurhvarf 8 203 Kópavogu Phone: (+354) 544 4656

#### India

B K RAMAN AND CO Plot No. 185, Industrial Area, Phase-2, Ram Darbar Chandigarh 160002 India Phone: (+91) 98140 06530 raman@iaganhardware.com

#### Iraq

Alshiemal Alakhdar Company Al-Faysalieah, Near Estate Bank Mosul Phone: (+964) 78 18 18 46 75

#### Ireland

Liffey Distributors Ltd. 309 NW Business Park, Ballycoolen 15 Dublin Phone: (+353) 1 824 2600 info@liffeyd.com

#### Israel

HAGARIN LTD. 2 Nahal Harif St. 8122201 Yavne internet@hagarin.co.il Phone: (+972) 8-932-0400

#### Italy

Husqvarna Italia S.p.A. Centro Direzionale Planum Via del Lavoro 2. Scala B 22036 ERBA (CO) Phone: (+39) (0) 31 4147700 assistenza.italia@it.husqvarna.com

#### Japan

Husqvarna Zenoah Co. Ltd. Japan 1-9 Minamidai, Kawagoe 350-1165 Saitama .lanan gardena-jp@husgvarnagroup.com

#### Kazakhstan

ТОО "Ламэд" Russian Адрес: Казахстан. г. Алматы. ул. Тажибаевой, 155/1 Тел.: (+7) (727) 355 64 00 (+7) (700) 355 64 00 lamed@lamed.kz

Kazakh Мекен-жайы: Қазақстан, Алматы қ., көш. Тәжібаевой. 155/1 Тел.: (+7) (727) 355 64 00 (+7) (700) 355 64 00 lamed@lamed.kz

#### Kuwait

Palms Agro Production Co Al Rai- Fourth Ring Road - Block 56. PO Box: 1976 Safat 13020 Al-Bai Phone: (+965) 24 73 07 45 info@palms-kw.com

#### Kyrgyzstan

00s0 Alye Maki Av. Moladava Guardia 83 720014 Bishkek Phone: (+996) 312 322115

#### Latvia

Husqvarna Latvija SIA Ulbrokas 19A LV-1021 Riga info@gardena.lv

#### Lebanon Technomec

Safra Highway (Beirut - Tripoli) Center 622 Mezher Bldg. P.O.Box 215 Jounieh Phone: (+961) 9 853527 / (+961) 3 855481 tecnomec@idm net lb

#### l ithuania

UAB Husqvarna Lietuva Ateities pl. 77C info@nardena It

### Luxembourg

Magasins Jules Neuberg 39, rue Jacques Stas Luxembourg-Gasperich 2549 Case Postale No. 12 Luxembourg 2010 Phone: (+352) 40 14 01 api@neuberg.lu

#### Malaysia

Glomedic International Sdn Bhd Jalan Ruang No. 30 Shah Alam, Selandor 40150 Malaysia Phone: (+60) 3-7734 7997 oase@glomedic.com.my

#### Malta

I.V. Portelli & Sons Ltd 85, 86, Triq San Pawl Rabat - RBT 1240 Phone: (+356) 2145 4289

#### Mauritius

Espace Maison Ltée La City Trianon, St Jean Quatre Bornes Phone: (+230) 460 85 85 digital@espacemaison.mu

### Mexico

AFOSA Av. Lopez Mateos Sur # 5019 Col. La Calma 45070 Zapopan, Jalisco, Mexico Phone: (+52) 33 3818-3434 isolis@afosa.com.mx

#### Moldova

Convel SRL Republica Moldova. mun. Chisinau. sos. Muncesti 284 Phone: (+373) 22 857 126 www.convel.md

Mongolia Soyolj Gardening Shop Narnii Rd Ulaanbaatar 14230 Mongolia Phone: +976 7777 5080 sovoli@magicnet.mn

#### Morocco

Proekip 64 Rue de la Participation Casablanca-Roches Noires 20303 Morocco Phone: (+212) 661342107 hicham.hafani@proekip.ma

#### Netherlands

Husqvarna Nederland B.V. GARDENA Division Postbus 50131 1305 AC ALMERE Phone: (+31) 36 521 00 10 info@gardena.nl

#### Neth. Antilles

Jonka Enterprises N.V. Sta. Rosa Weg 196 P.O. Box 8200 Curaçao Phone: (+599) 9 767 66 55 info@jonka.com

#### New Zealand

Husqvarna New Zealand Ltd. PO Box 76-437 Manukau City 2241 Phone: (+64) (0) 9 9202410 support.nz@husovarna.co.nz

#### North Macedonia

Sinpeks d.o.o. UI. Kravarski Pat Bb 7000 Bitola Phone: (+389) 47 20 85 00 sinpeks@mt.net.mk

#### Norway

Husavarna Norge AS Gardena Division Trøskenveien 36 1708 Sarpsborg info@gardena.no

Northern Cyprus Mediterranean Home & Garden No 150 Alsancak, Karaoğlanoğlu Caddesi Girne Phone: (+90) 392 821 33 80 info@medgardener.com

#### Oman

General Development Services PO 1475, PC - 111 Seeb 111 Oman Phone: 96824582816 adsoman@adsoman.com

#### Paraguay

Agrofield SRL AV. CHOFERES DEL CHACO 1449 C/25 DF MAYO Asunción Phone: (+595) 21 608 656 consultas@agrofield.com.pv

#### Peru

Sierras y Herramientas Forestal SAC Av Las Gaviotas 833 Chorrillos Lima Phone: (+51) 1 2 52 02 52 supervisorventas1@siersac.com www.siersac.com

#### Philippines

Royal Dragon Traders Inc 10 Linaw Street, Barangay Saint Peter Quezon City 1114 Philippines Phone: (+63) 2 7426893 aida.fernandez@rdti.com.ph

#### Poland

Gardena Service Center Vrbno c/o Husqvarna Manufacturing CZ s.r.o. Jesenická 146 79326 Vrbno pod Pradedem Czech Republic Phone: (22) 336 78 90 serwis@gardena.pl

### Portugal

Husqvarna Portugal, SA Lagoa - Albarrague 2635 - 595 Rio de Mouro Phone: (+351) 21 922 85 30 Fax: (+351) 21 922 85 36 info@gardena.pt

Romania Madex International Srl Soseaua Odaii 117 - 123 R0 013603 Bucureşti, S1 Phone: (+40) 21 352 7603 madex@ines.ro

#### Russia / Россия

000 "Хускварна" 141400, Московская обл., г. Химки, улица Ленинградская. владение 39. стр.6 Бизнес Центр "Химки Бизнес Парк" помещение ОВО2 04 http://www.gardena.ru

#### Saudi Arabia

SACO Takhassusi Main Road P.O. Box: 86387 Riyadh 12863 40011 Saudi Arabia Phone: (966) 11 482 8877 webmaster@saco-ksa.com

Al Futtaim Pioneer Trading 5147 Al Farooq Dist. Riyadh 7991 Phone: (+971) 4 206 6700 Owais Khan@alfuttaim.com

#### Serbia

Domel d.o.o. Slobodana Đurića 21 11000 Belgrade Phone: (+381) 11 409 57 12 office@domel.rs

Singapore Hy-Ray PRIVATE LIMITED 40 Jalan Pemimpin #02-08 Tat Ann Building Singapore 577185 Phone: (+65) 6253 2277 info@hyray.com.sq

#### Slovak Republic

Gardena Service Center Vrbno c/o Husqvarna Manufacturing CZ s.r.o. Jesenická 146 79326 Vrbno pod Pradedem Phone: 0800 154044 servis@gardena.sk

#### Slovenia

Husqvarna Austria GmbH Industriezeile 36 4010 | inz Phone: (+43) 732 77 01 01-485 service.gardena@husqvarnagroup.com

#### South Africa

Husqvarna South Africa (Pty) Ltd Lifestyle Business Park -Ground Floor Block A Cnr Beyers Naude Drive and Ysterhout Road Randpark Ridge, Randburg Phone: (+27) 10 015 5750 service@gardena.co.za

#### South Korea

Kyung Jin Trading Co., Ltd 8F Haengbok Building, 210, Gangnam-Daero 137-891 Seoul Phone: (+82) 2 574 6300 kjh@kjh.co.kr

#### Spain

Husqvarna España S.A. Calle de Rivas nº 10 28052 Madrid Phone: (+34) 91 708 05 00 atencioncliente@gardena.es

### Sri Lanka

Hunter & Company Ltd. 130 Front Street Colombo Phone: 94-11 232 81 71 hunters@eureka.lk

Suriname Deto Handelmaatschappij N.V. Kernkampweg 72-74 P.O. Box: 12782 Paramaribo Suriname Phone: (+597) 43 80 50 info@deto.sr

### Sweden

Husqvarna AB / GARDENA Sverige Drottninggatan 2 561 82 Huskvarna Sverige Phone: (+46) (0) 36-14 60 02 service@gardena.se

#### Switzerland / Schweiz

Husqvarna Schweiz AG Consumer Products Industriestrasse 10 5506 Mägenwil Phone: (+ 41) (0) 62 887 37 90 info@gardena.ch

#### Taiwan

Hong Ying Trading Co., Ltd. No. 46 Wu-Kun-Wu Road New Taipei City Phone: (+886) (02) 2298 1486 salesgd1@7friends.com.tw

### Taiikistan

ARIERS JV LLC 39, Ayni Street, 734024 Dushanbe, Tajikistan

#### Thailand

Spica Co. Ltd 243/2 Onnuch Rd., Prawat Bangkok 10250 Thailand Phone: (+66) (0)2721 7373 surapong@spica-siam.com

#### Tunisia

Société du matériel agricole et maritime Nouveau port de peche de Sfax Bp 33 Sfax 3065 Phone: (+216) 98 419047/ (+216) 74 497614 commercial@smamtunisia.com

#### Türkiye

Dost Bahce Yunus Mah. Adil Sk. No:3 Kartal Istanbul 34873 Türkiye Phone: (+90) 216 389 39 39

#### Turkmenistan

I.E. Orazmuhammedov Nurmuhammet 80 Ataturk, BERKARAR Shopping Center, Ground floor, A77b Ashgabat 744000 TURKMENISTAN Phone: (+993) 12 468859 Mob: (+993) 62 222887 info@jayhyzmat.com / bekgiyev@jayhyzmat.com www.jayhyzmat.com

#### UAE

AI-Futtaim ACE Company L.L.C Building, Al Rebat Street Festival City, Dubai 7880 UAE Phone: (+971) 4 206 6700 ace@alfuttaim.ae

#### Ukraine / Україна

АТ «Альнест» вул Петропавлівська 4 08130, Київська обл. Києво-Святошинський р-н. с. Петропавлівська Боршагівка Україна Тел.: (+38) 0 800 503 000

### Uruguay FELI SA

Entre Ríos 1083 11800 Montevideo Phone: (+598) 22 03 18 44 info@felisa.com.uv

#### Uzbekistan

AGROHOUSE MChJ O'zbekiston, 111112 Toshkent vilovati Toshkent tumani Hasanboy QFY, THAY yoqasida Phone: (+998)-93-5414141/ (+998)-71-2096868 info@agro.house www.agro.house

#### Vietnam

Vision Joint Stock Company BT1-17, Khu biet thu – Khu Đoan ngoai giao Nguyen Xuan Khoat Xuan Đinh. Bac Tu Liem Hanoi, Vietnam Phone: (+8424)-38462833/34 quynhnm@visionjsc.com.vn

#### Zimbabwe

Cutting Edge 159 Citroen Rd, Msasa Harare Phone: (+263) 8677 008685 sales@cuttingedge.co.zw

19005-20.963.04/0424 © GARDENA Manufacturing GmbH D-89079 Ulm http://www.gardena.com